# Hauptmenü-Eintrag Patient | Patient löschen

Soll ein Patienten-Datensatz vollständig aus der Datenbank entfernt werden, müssen zunächst sämtliche zum Patienten vorhandene Bild-Datensätze auf den Registerkarten Bilder (2D|3D) und Papierkorb (2D|3D) gelöscht werden. Erst wenn keine Bild-Datensätze zum aktiven Patienten-Datensatz mehr vorhanden sind, wird die Menüoption [Patient|Patient löschen] aktiv.

## (1) Alle Bilder des Patienten auf Reiter |Bilder| löschen

| 🔤 OnyxCe | ph <sup>a</sup> ™ Lab - Ray, Irin - 70054 |                  |        |          |             |                  | _            |      | ×        |
|----------|-------------------------------------------|------------------|--------|----------|-------------|------------------|--------------|------|----------|
|          |                                           |                  | Licen: | se 📃 Rel | ease (Updat | es are available | e) 🔲 Support | æ i  | Language |
|          | Practice Name                             | Patient          |        |          |             | _                |              |      |          |
|          | Image Instruments 🔹 🔹 👔                   | 70054: Ray, Irin | • 20   | Patient  | Images      | Letters          | Presentation | Recy | cle Bin  |
| 8        | 😥 ×2 🎤 🏡 🎗 🏦 🎇 💷 🚺                        | ) v 🐻 v          | 2      | D Data 3 | D Data      |                  | :0 • 🖂       |      | • ?      |

#### (2) Alle Präsentationen des Patienten auf Reiter |Präsentation| löschen

| 🖾 Onyx | Ceph <sup>a</sup> ™ Lab - Ray, Irin - 70054 |     |                  |         |                 |                    | _           |       | ×       |
|--------|---------------------------------------------|-----|------------------|---------|-----------------|--------------------|-------------|-------|---------|
|        |                                             |     |                  | License | 📕 Release (Upda | tes are available) | ) 🔲 Support | 🕀 L   | anguage |
|        | Practice Name                               |     | Patient          |         |                 | _                  |             |       |         |
|        | Image Instruments                           | • 🕅 | 70054: Ray, Irin | ▼ 🧸     | Patient Image   | Eetters P          | resentation | Recyc | cle Bin |
| •      | 113 T T T T                                 |     |                  |         |                 | Slides M           | 1edia 🔛     |       | • 🕜     |

## (3) Alle Daten des Patienten auf Reiter |Papierkorb| löschen

| 🖾 Ony | rxCeph³™ Lab - Ray, Irin - 70054 |                                |          |                         |                     | -          |       | ×       |
|-------|----------------------------------|--------------------------------|----------|-------------------------|---------------------|------------|-------|---------|
|       |                                  |                                | u 🗆      | License 🔲 Release (Upda | ates are available) | Support    | 🌐 La  | anguage |
|       | Practice Name                    | Patient                        |          | _                       |                     |            |       |         |
|       | Image Instruments                | <ul> <li>70054: Ray</li> </ul> | Irin 🔻 🗜 | Q Patient Image         | s Letters Pro       | esentation | Recyc | le Bin  |
| 0     | 2 2                              |                                | Glob     | bal Data 2D Images      | 3D Images Sli       | ides 🖻     | ۲     | • ?     |

## (4) Patient löschen

| onyxCeph³™ Lab - Ray, Irin - 70054 |                 |                       | 1              |                    |                        |            |                  |        |         |            |                 |          | _         |          | ×      |  |       |  |
|------------------------------------|-----------------|-----------------------|----------------|--------------------|------------------------|------------|------------------|--------|---------|------------|-----------------|----------|-----------|----------|--------|--|-------|--|
| Practice Name                      |                 |                       |                |                    |                        |            |                  | Licens | e 📕 Rel | ease (Upda | ates are availa | ble) 📕 S | upport    | 🇮 La     | nguage |  |       |  |
|                                    |                 |                       |                | Patient            |                        |            |                  |        |         |            |                 |          |           |          |        |  |       |  |
|                                    | <u>P</u> atient | •                     | 8 New Patient  | 1                  | Ctrl+N                 | • 🖄        | 70054: Ray, Irin |        |         | ▼ 20       | Patient         | Image    | s Letters | Presenta | ation  |  | e Bin |  |
| 6                                  | Edit            | <u>S</u> elect Patier | Select Patient |                    | •                      |            |                  |        |         | Global D   | ata 2DI         | Images   | 3D Images | Slides   |        |  | . 0   |  |
|                                    | View            |                       |                | Delete Patient     | <u>D</u> elete Patient |            |                  |        |         |            |                 |          |           | oo magaa | Distas |  |       |  |
|                                    | Communication   | •                     |                | N <u>e</u> w Image |                        | •          |                  |        |         |            |                 |          |           |          |        |  |       |  |
|                                    | <u>G</u> o To   | о То 🔹 🕨              |                | Coloret Describes  | ch                     | a colum    |                  |        |         |            |                 |          |           |          |        |  |       |  |
|                                    | Options         |                       |                | Seject Practice    | Sn                     | IIIT+CUI+P |                  |        |         |            |                 |          |           |          |        |  |       |  |
|                                    | Help            | +                     |                |                    |                        |            |                  |        |         |            |                 |          |           |          |        |  |       |  |
|                                    | E <u>x</u> it   |                       |                |                    |                        |            |                  |        |         |            |                 |          |           |          |        |  |       |  |

From: https://www.onyxwiki.net/ - [OnyxCeph<sup>3™</sup> Wiki]

Permanent link: https://www.onyxwiki.net/doku.php?id=mm\_patient\_delete

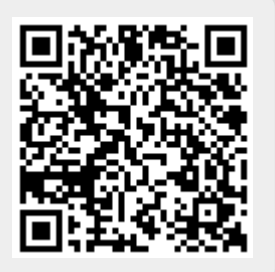

Last update: 2023/04/05 11:19